# APPLICATION: RELEASE OWNERSHIP

# VEHICLE SYSTEMS

# **RELEASE VEHICLE OWNERSHIP**

| N      | Communications                 |               |      |     |
|--------|--------------------------------|---------------|------|-----|
|        | Select a d                     | controller be | elow |     |
| Ser    | ial Number                     |               | Sig  | nal |
| TA     | C_0567901234                   |               | -81c | lBm |
| TA     | C_0531000014                   |               | -850 | lBm |
|        |                                |               |      |     |
|        |                                |               |      |     |
|        |                                |               |      |     |
|        |                                |               |      |     |
|        |                                |               |      |     |
|        |                                |               |      |     |
|        |                                |               |      |     |
|        |                                |               |      |     |
|        |                                |               |      |     |
|        |                                |               |      |     |
| Explor | e app features w<br>controller | ithout a      | DEMO | D   |
|        |                                |               |      |     |

1. Open the Navitas Dashboard App on your device.

2. On the Communications page in the app, tap "**Demo"** at the bottom of the screen.

|         | Select a contro<br>Serial Number | <b>iller below</b><br>Signal |
|---------|----------------------------------|------------------------------|
| ta<br>I | TAC_0567901234                   | -85dBm                       |
|         |                                  | -88dBm                       |
| Í       | Select Contro                    | oller type                   |
|         | TAC AC Controller DEMO           |                              |
| Ų       | TSX DC Controller DEMO           |                              |
|         |                                  |                              |
|         |                                  | CANOFI                       |
| L       |                                  | CANCEL                       |
| I       |                                  |                              |
| I       |                                  |                              |
|         |                                  |                              |
|         |                                  | DEMO                         |
|         |                                  | <                            |

3. Select a demo controller on the popup screen. Both the "**TSX and the TAC Demo**" will allow you to access your account page regardless of the type of controller your account is secured to.

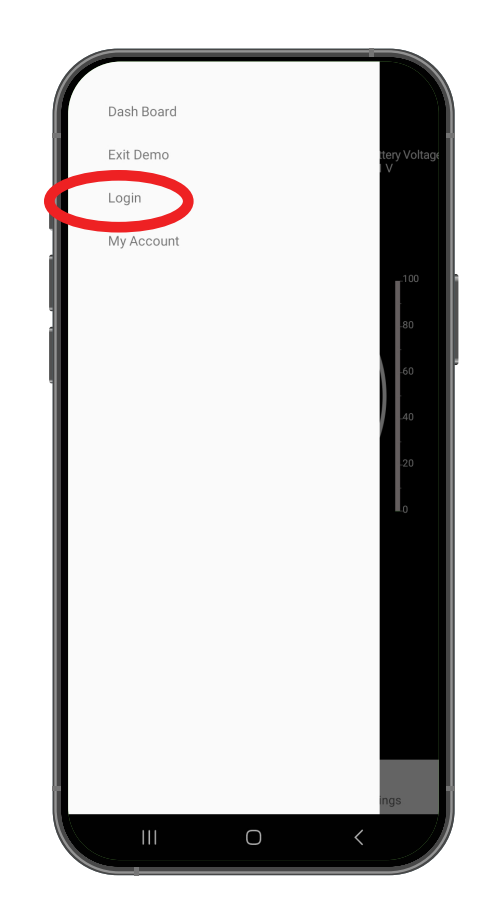

4. Open the menu in the top-left corner of the dashboard app and select "Login".

### CONTACT US

500 Dozert Ct., Waterloo ON, N2L 6A7 6A7
info@navitasvehiclesystems.com

## **OUR PRODUCTS**

Controllers, Kits & Chassis

**GET SUPPORT** Manuals, Installation Guides & FAQ's GET THE APP

# APPLICATION: RELEASE OWNERSHIP

# VEHICLE SYSTEMS

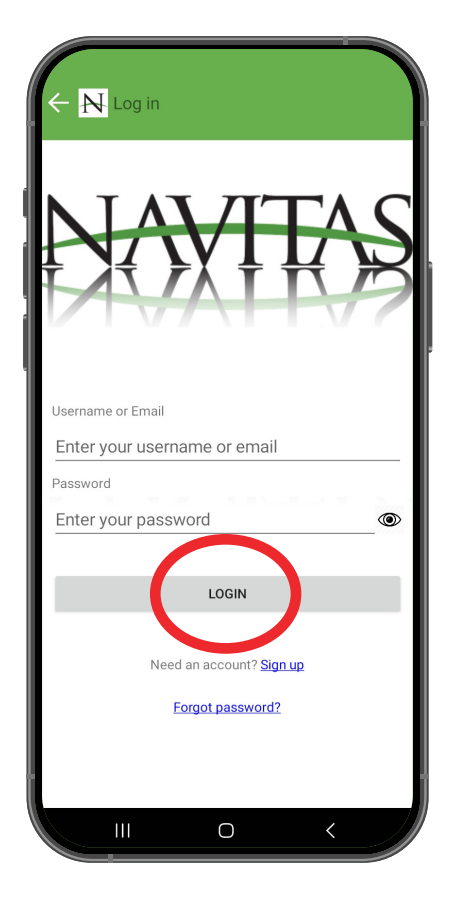

5. Enter your username and password and press "Login"

| Das<br>Exit | ih Board<br>Demo<br>in<br>Account |   | tery Voltage                |
|-------------|-----------------------------------|---|-----------------------------|
|             |                                   |   | 100<br>80<br>60<br>40<br>20 |
|             |                                   |   | o                           |
|             | 111                               | 0 | ngs<br><                    |

6. After logging in, open the top left hand menu and select **"My Account"** 

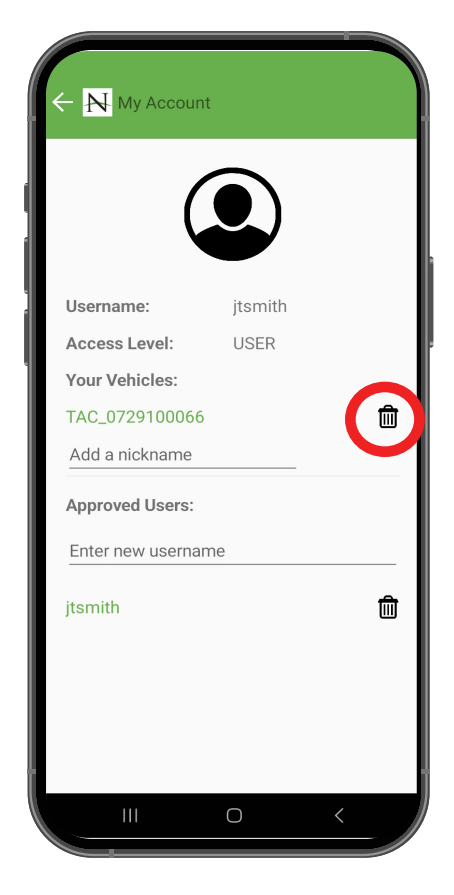

7. Under the "Your Vehicles" section, press the trash can on the vehicle you are releasing ownership of.

### CONTACT US

#### 500 Dozert Ct., Waterloo ON, N2L 6A7 6A7 info@navitasvehiclesystems.com

## OUR PRODUCTS

Controllers, Kits & Chassis

**GET SUPPORT** Manuals, Installation Guides & FAQ's

GET THE APP

# APPLICATION: RELEASE OWNERSHIP

# VEHICLE SYSTEMS

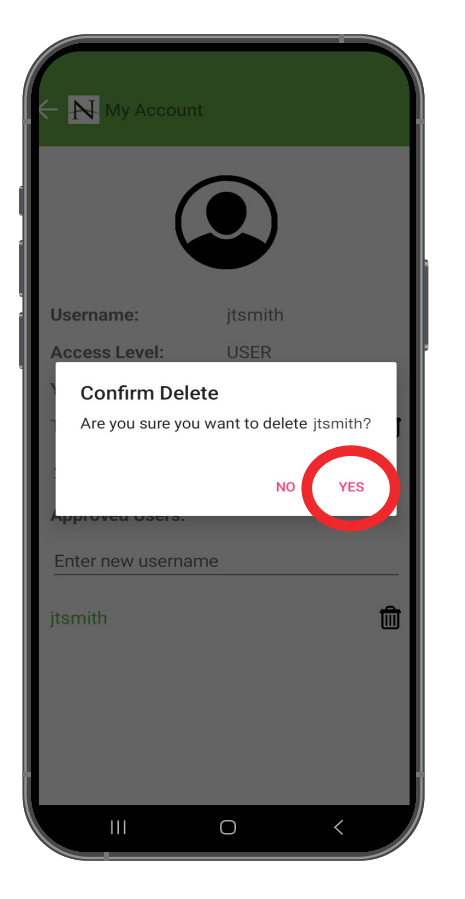

8. Select **"YES"** confirming that you do want to remove your account from the controller.

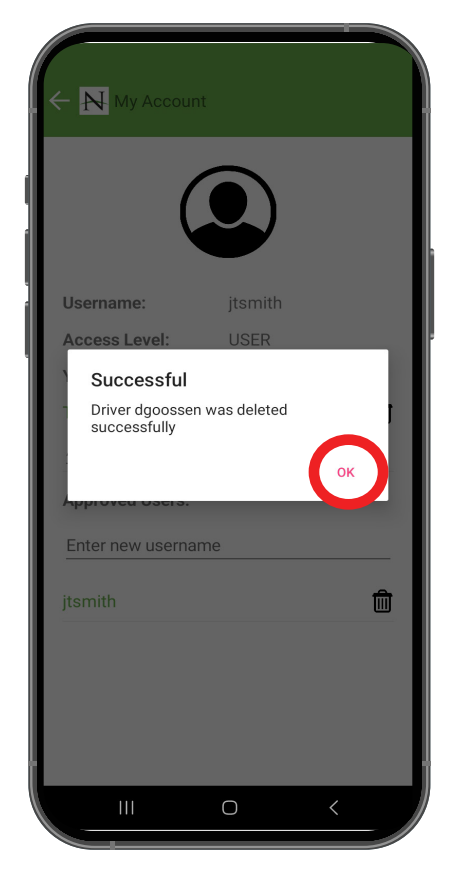

**9.** The app will confirm that the vehicle is released and available for a new account to verify to it. Select **"OK"** 

# THAT'S IT!

A new user can now verify to this vehicle and take control over all settings and locking functions.

### CONTACT US

500 Dozert Ct., Waterloo ON, N2L 6A7 6A7
info@navitasvehiclesystems.com

## OUR PRODUCTS

Controllers, Kits & Chassis

GET SUPPORT

GET THE APP

Manuals, Installation Guides & FAQ's